## Website Team Navigation

1

2

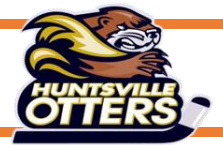

Home Page on HMHA Website

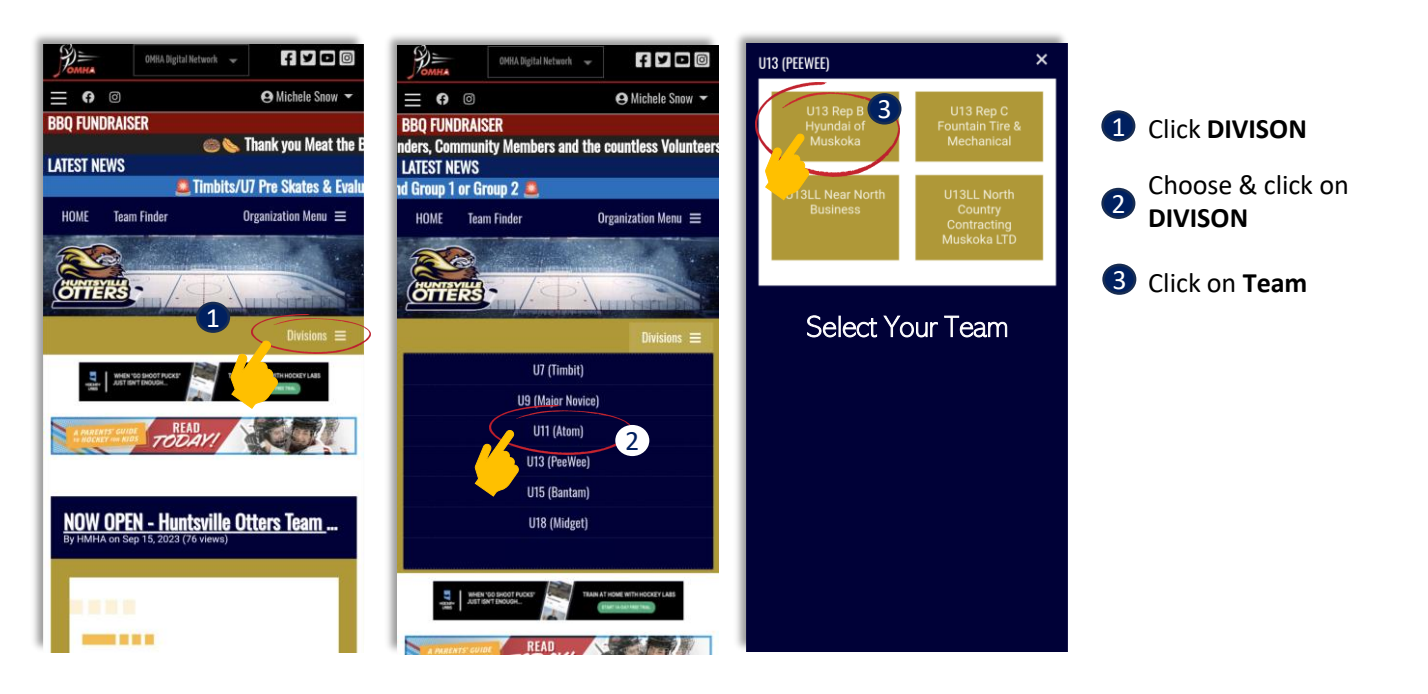

## Team Page on HMHA Website

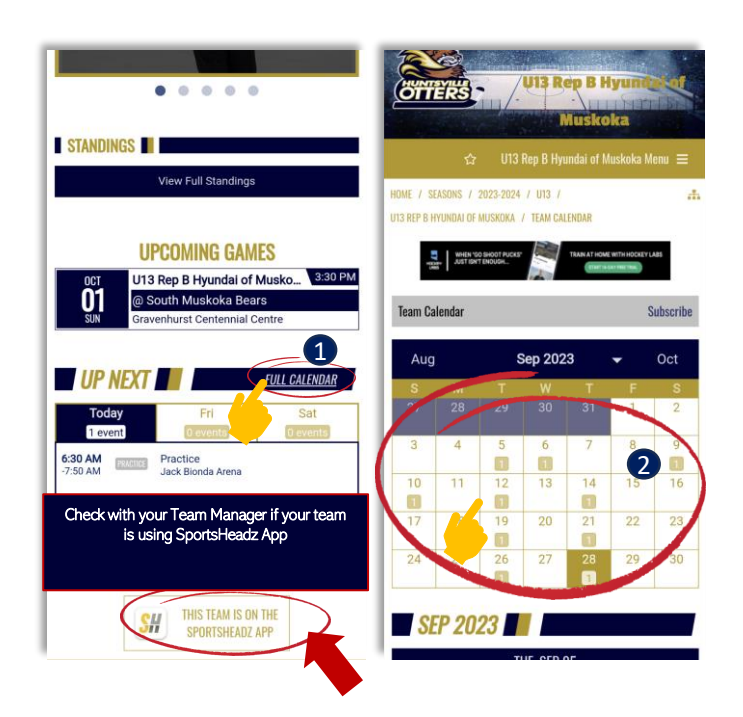

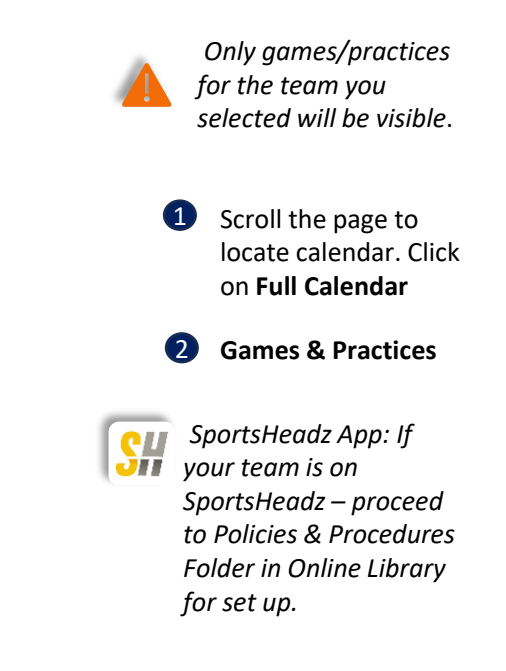